<u>Step 1:</u> Log into the portal <u>https://commerceportal.nd.gov/</u>; this would be the same log in process as when you applied and submitted student enrollment

Step 2: Find your approved intern located on the list "Operation Intern – Students Approved for Disbursements"

**Operation Intern - Students Approved For Disbursements** This is a list of approved interns for Operation Intern. To edit an intern, select the blue/teal down arrow next to the intern to edit. Total from Operation Full Time Intern Total Previous Internship Start Name 1 Contract Obligation Biennium Disbursements to Date Remaining Date Internship End Date Hire Joe C Dirt Test \$3,000.00 \$0.00 \$400.00 \$2,600.00 4/1/2024 12/31/2025 No Company Test Tester Test \$200.00 \$0.00 No Company ÷., \*\*\*\* \*\*\* . . -

Step 3: Click on the blue drop-down box aligned with the Name of the Intern you are requesting funds for

**Operation Intern - Students Approved For Disbursements** 

This is a list of approved interns for Operation Intern. To edit an intern, select the blue/teal down arrow next to the intern to edit.

| Name 🕇        | Operation<br>Intern<br>Contract | Total<br>Obligation | Total from<br>Previous<br>Biennium | Disbursements to Date | Remaining  | Internship Start<br>Date | Internship End Date | Full Time<br>Hire | $\frown$    |
|---------------|---------------------------------|---------------------|------------------------------------|-----------------------|------------|--------------------------|---------------------|-------------------|-------------|
| Joe C Dirt    | Test<br>Company                 | \$3,000.00          | \$0.00                             | \$400.00              | \$2,600.00 | 4/1/2024                 | 12/31/2025          | No                |             |
| Test Tester   | Test<br>Company                 |                     |                                    | \$200.00              | \$0.00     |                          |                     | No                | Add Disburs |
| Tost Tostor 1 | Tost                            |                     |                                    | ¢200.00               | ¢0.00      |                          |                     | No                |             |

## <u>Step 4:</u> Click on "Add Disbursement"

**Operation Intern - Students Approved For Disbursements** 

This is a list of approved interns for Operation Intern. To edit an intern, select the blue/teal down arrow next to the intern to edit.

| Name 🕇        | Operation<br>Intern<br>Contract | Total<br>Obligation | Total from<br>Previous<br>Biennium | Disbursements to Date | Remaining  | Internship Start<br>Date | Internship End Date | Full Time<br>Hire |            |
|---------------|---------------------------------|---------------------|------------------------------------|-----------------------|------------|--------------------------|---------------------|-------------------|------------|
| Joe C Dirt    | Test<br>Company                 | \$3,000.00          | \$0.00                             | \$400.00              | \$2,600.00 | 4/1/2024                 | 12/31/2025          | No                | <b>~</b>   |
| Test Tester   | Test<br>Company                 |                     |                                    | \$200.00              | \$0.00     |                          |                     | No                | Add Disbur |
| Tost Tostor 1 | Tost                            |                     |                                    | ¢200.00               | ¢∩ ∩0      |                          |                     | No                |            |

Step 5: A new window will open. Click on "Create Disbursement"

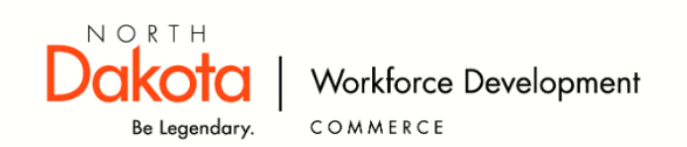

## **Operation Intern - Disbursements**

| ISBUR       |                 | 15            |          |        |         |          |           |              |                     |
|-------------|-----------------|---------------|----------|--------|---------|----------|-----------|--------------|---------------------|
|             |                 |               |          |        |         |          |           |              | Create Disbursement |
|             | Operation       |               | Date of  | Hours  | Rate of | Gross    | Amount of | Amount Other | Total Funds this    |
| Name        | Intern Contract | Employer      | Payment  | Worked | Pay     | Pay      | Payment   | Expense      | Request             |
| Joe C. Dirt | Test Company    | Bobs Biscuits | 5/1/2024 | 40.00  | \$20.00 | \$800.00 | \$400.00  | \$0.00       | \$400.00            |

**<u>Step 6</u>**: Enter the Salary Dates From and To; Type of Pay; Hours worked; Rate of Pay, and Amount of Requested (highlighted sections). If other expenses were incurred, please enter that as well.

|                                  | <br>Туре от Рау | Rate of Pay | Amount Requested (maximum                     |
|----------------------------------|-----------------|-------------|-----------------------------------------------|
| M/D/YYYY                         |                 | Y           | 50% of gross pay)                             |
|                                  |                 |             |                                               |
| То                               | Hours Worked    | Gross Pay   |                                               |
| M/D/YYYY                         |                 | _           |                                               |
| Other From                       | Type of Expense | Total Cost  |                                               |
|                                  |                 |             |                                               |
| M/D/YYYY                         |                 |             |                                               |
| M/D/YYYY<br>Other To             |                 |             | Amount Requested (maximum                     |
| M/D/YYYY<br>Other To<br>M/D/YYYY |                 |             | Amount Requested (maximum 50% of expenses)    |
| M/D/YYYY<br>Other To<br>M/D/YYYY |                 |             | Amount Requested (maximum<br>50% of expenses) |

| Total Funds this Request                  |                                                                  |
|-------------------------------------------|------------------------------------------------------------------|
|                                           |                                                                  |
|                                           |                                                                  |
| Company Authorization: Contractor certifi | ies that the obligations of this contract have been fulfilled in |
| accordance with the amount of funding re  | equested.                                                        |
| Authorized by                             |                                                                  |
|                                           |                                                                  |
| Title                                     |                                                                  |
|                                           |                                                                  |
| Date of Request                           |                                                                  |
| M/D/YYYY                                  |                                                                  |

If you have multiple interns you are requesting, please repeat steps 2-7

Once a request is submitted, an email will automatically be sent to <u>Opintern@nd.gov</u> for review and approval.